# Ligue Régionale Ile de France de Bowling

**Gestion des tournois** 

**Documentation Responsable de club** 

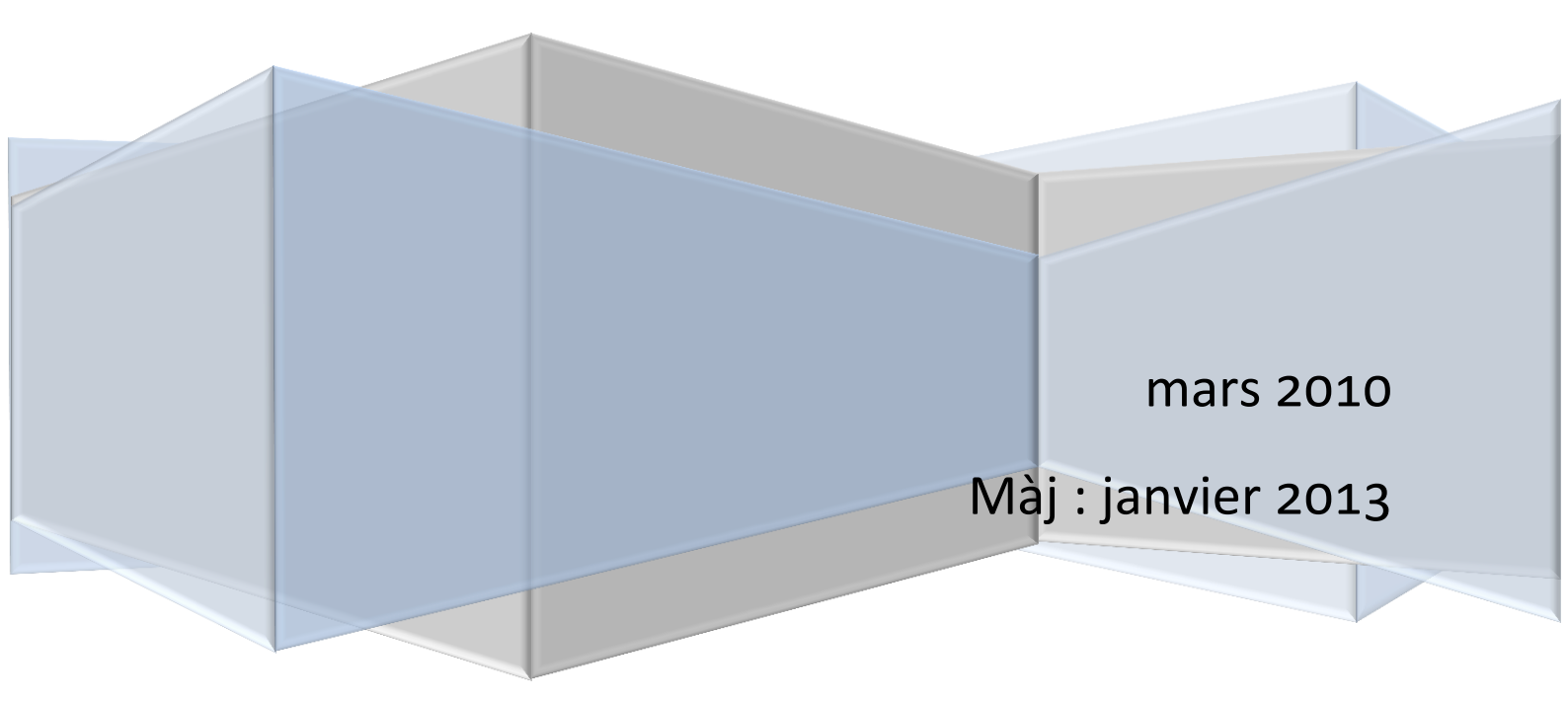

#### Contenu

| 1 |    | Iden | tification3                       |
|---|----|------|-----------------------------------|
|   | 1. | 1    | Première identification           |
|   | 1. | 2    | Perte du mot de passe5            |
| 2 |    | Iden | tification6                       |
| 3 |    | Ecra | n Accueil6                        |
| 4 |    | Gest | ion des tables7                   |
|   | 4. | 1    | Table licenciés                   |
|   |    | Mod  | lification d'un licencié          |
| 5 |    | Gest | ion des compétitions/tournois10   |
|   | 5. | 1    | Liste des compétitions/tournois10 |
|   |    | Nou  | velle inscription                 |
|   |    | Mod  | lification des inscriptions 12    |
|   |    | Mes  | inscriptions                      |
|   |    | Paie | ment14                            |
| 6 |    | Mes  | informations21                    |
|   | 6. | 1    | Mon compte 21                     |
|   | 6. | 2    | Mes paiements                     |
|   | 6. | 3    | Historique                        |

## Gestion des tournois

Ce document est destiné aux responsables de clubs d'Ile de France.

#### **1** Identification

L'url d'accès est : <u>http://www.cridfbowling.fr/tournois</u>

| BINTERFACE d'administration - Windows Internet Exp | lorer                                                                                                    |                                                                                                    |                              |
|----------------------------------------------------|----------------------------------------------------------------------------------------------------|----------------------------------------------------------------------------------------------------|------------------------------|
| CO V D http://www.cridfbowling.fr/tourna           | pis/                                                                                                    | 🔻 😒 🍫 🗙 Google                                                                                                    | • م                          |
| 🗙 🍕 Convertir 🔻 💦 Sélectionner                     |                                                                                                    |                                                                                                    |                              |
| 🚖 Favoris 🛛 🚖 🏉 Sites suggérés 👻 🖉 Plus de         | compléments 🔻                                                                                                    |                                                                                                    |                              |
| 🖉 Interface d'administration                       |                                                                                                    | 🛅 🔻 🖾 👻 🖶 🗶 Pag                                                                                                    | ge 🔻 Sécurité 🔻 Outils 👻 🔞 👻 |
|                                                    | )<br>Ligue R<br>Ile de Fran                                                                                            | <mark>égionale</mark><br>ce Bowling                                                                                       |                              |
|                                                    | Bienvenue sur cette partie du site, qui vous<br>lig<br>Pour votre première visite, nous avons<br><u>Pour cela vous</u> | permettra de vous inscrire aux tournois de la<br>lue.<br>i besoin d'initialiser votre mot de passe.<br>devez cliquer ici. |                              |
|                                                    | Licence :<br>Mot de passe :<br>Con                                                                                     | necter                                                                                                    |                              |
|                                                    | Première visite ?                                                                                                    | Mot de passe perdu ?                                                                                                    |                              |
|                                                    |                                                                                                    |                                                                                                    |                              |
|                                                    |                                                                                                    |                                                                                                    |                              |

#### 1.1 Première identification

Si c'est votre première visite, vous devez initialiser votre mot de passe. Pour cela, il faut cliquez sur « Première visite »

| LRIDF<br>*iledeFrance | Ligue Régionale                                                                                                    |  |
|-----------------------|----------------------------------------------------------------------------------------------------|--|
|                       | Bienvenue sur cette partie du site, qui vous permettra de vous inscrire aux tournois de la<br>ligue.<br>Pour votre première visite, nous avons besoin d'initialiser votre mot de passe.<br><u>Pour cela vous devez cliquer ici.</u> |  |
|                       | Licence :                                                                                                    |  |
|                       | Mot de passe :<br>Connecter                                                                                                    |  |
|                       | Première vijke ?<br>Mot de passe perdu ?                                                                                                    |  |

Vous devez ensuite renseigner, les trois zones suivantes :

- Votre numéro de licence, si vous en avez un.
- o Votre nom
- o Votre adresse email

| Bienvenue sur cette partie du site,<br>Pour votre première visite, n<br><u>Pour</u>    | , qui vous permettra de vous inscrire aux tournois de la<br>ligue.<br>ous avons besoin d'initialiser votre mot de passe.<br><u>cela vous devez cliquer ici.</u> |
|----------------------------------------------------------------------------------------|----------------------------------------------------------------------------------------------------|
| Licenc<br>Mot d                                                                        | e ;                                                                                                    |
|                                                                                        | Connecter                                                                                                    |
| Première visite ?                                                                      | Mot de passe perdu ?                                                                                                    |
| Vous devez saisir votre numéro de lic<br>valide.<br>Le mot de passe vous sera envoyé s | cence, puis votre nom de famille, et une adresse email<br>ur cette adresse.                                                                                     |
| Licence:                                                                               |                                                                                                    |
| Nom de famille<br>E-Mail                                                               | corduant Vérifiar                                                                                                    |

Si le système n'arrive pas à vous identifier, il faudra envoyer un email à l'adresse indiquée dans le message :

| Bienvenue sur co<br>Pour votre       | ette partie du site, qui vo<br>première visite, nous av<br><u>Pour cela vo</u>  | ous permettra de vous<br>ligue.<br>ons besoin d'initialiser<br>ous devez cliquer ici. | ; inscrire aux tournois de la<br>r votre mot de passe. |
|--------------------------------------|---------------------------------------------------------------------------------|---------------------------------------------------------------------------------------|--------------------------------------------------------|
|                                      | Licence :                                                                       | admin                                                                                 |                                                        |
|                                      |                                                                                 | Connecter                                                                             |                                                        |
| Vous dev<br>Le mot de                | Erreur, lors de l'authent<br>Le système n'arrive pas<br>Merci de prendre contac | ification :<br>à vous identifier.<br>t avec le secrétariat :                          | comitecif@free.fr .                                    |
| Licence:<br>Nom de famille<br>E-Mail | cordu<br>test@                                                                  | ant<br>free.fr                                                                        | Vérifier                                               |

Dans le cas contraire, vous recevrez un email, avec votre mot de passe.

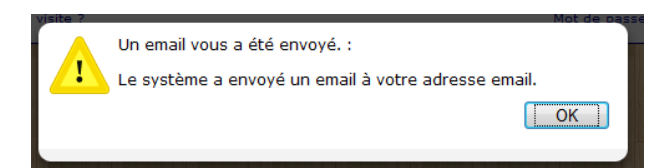

Voici une copie de l'émail reçu :

| <u>« Boîte de réception</u> Archiver Signaler comme spam Supprimer Dé Déplacer vers v Libellés v Autres actions v                                                                                                    |                                                                 |
|----------------------------------------------------------------------------------------------------|-----------------------------------------------------------------|
| LRIDF - Demande de mot de passe 💿 🛛 Boite de réception 🕅                                                                                                    |                                                                 |
|                                                                                                    | afficher les détails 18:09 (Il y a 0 minutes) Képondre à tous 🔻 |
| Image: State of the state of the state |                                                                 |
| ◆Rézondre → Transférer                                                                                                    |                                                                 |

#### 1.2 Perte du mot de passe

Si vous avez perdu votre mot de passe, vous devez cliquer sur « Mot de passe perdu ».

| Ar 15 515 1 1 5 2      | e DA ERRET SE DA ERRET SE DA ERRET SE DA ERRET SE                                                                            | 철수 문제 비슷하는 이용 학교는 이용 이 이용 학수는 문제 비슷하는 이용 학교에 이용 학수는 문제 비슷하는 이용                                            |
|------------------------|----------------------------------------------------------------------------------------------------|----------------------------------------------------------------------------------------------------|
| Bienve                 | enue sur cette partie du site, qui vous pe<br>ligue<br>Pour votre première visite, nous avons be<br><u>Pour cela vous de</u> | rmettra de vous inscrire aux tournois de la<br>soin d'initialiser votre mot de passe.<br>vez cliquer ici. |
|                        | Licence :                                                                                                    |                                                                                                    |
|                        | Mot de passe :                                                                                                    |                                                                                                    |
|                        | Connec                                                                                                    | ter                                                                                                    |
| Première               | e visite ?                                                                                                    | Mot de passe perdu ?                                                                                      |
|                        |                                                                                                    |                                                                                                    |
| Si vous a<br>Pour cela | avez perdu votre mot de passe, nous pou<br>a vous devez saisir votre email.                                                  | vons vous le renvoyer par email.                                                                          |
| E-Ma                   | ail:                                                                                                    |                                                                                                    |
| je                     | jcorduant@hotmail.fr                                                                                                    |                                                                                                    |
|                        |                                                                                                    |                                                                                                    |

Et vous recevrez un email, avec votre nouveau mot de passe.

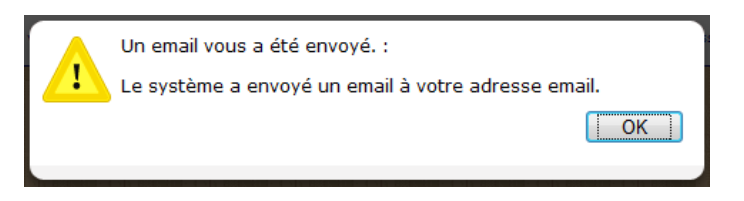

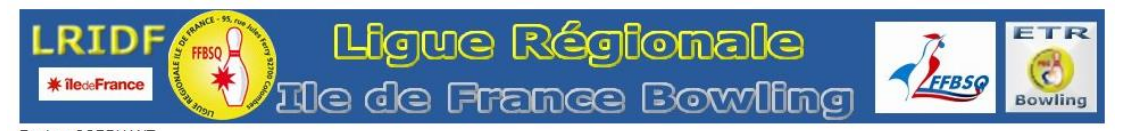

Bonjour CORDUANT, Voici votre nouveau mot de passe : 6vzoGjS

Vous pouvez désormais vous connecteur sur le site LRIDF Bowling.

### 2 Identification

Vous pouvez désormais vous identifier.

| CInterface d'administration - Windows Internet Explorer | And and a second second second second second second second second second second second second second second se                                                                                                    |                                                          |
|---------------------------------------------------------|----------------------------------------------------------------------------------------------------|----------------------------------------------------------|
| CO V Inttp://localhost/lridf/tournois/index.php?deconr  | exion                                                                                                    | 🔻 🖹 😽 🗶 🚼 Google 🛛 🔎 🕶                                   |
| 🚖 Favoris 🛛 🕅 Interface d'administration                |                                                                                                    | 🐴 🔻 🔝 🔻 🖃 🖶 👻 Page 🕶 Sécurité 👻 Outils 🕶 🕢 👻             |
| LRIDF<br># BearFrance                                   | Ligue Régionale<br>Ile de France Bowling                                                                                                    |                                                          |
|                                                         | Bienvenue sur cette partie du site, qui vous permettra de vous inscrire aux tournois<br>ligue.<br>Pour votre première visite, nous avons besoin d'initialiser votre mot de passe.<br><u>Pour cela vous devez cliquer ici.</u><br>Licence : corduant<br>Mot de passe : •••••••<br>Connețer | de la                                                    |
|                                                         | Première visite ? Mot de passe                                                                                                    | e perdu ?                                                |
| http://localhost/lridf/tournois/index.php?deconnexion   | •                                                                                                    | 🕽 Intranet local   Mode protégé : désactivé 🦓 🔻 🔍 100% 👻 |

#### 3 Ecran Accueil

| C Interface d'administration - Windows Internet Explorer                                   | or how we have a second of the            | ⇔ <u>- □ <mark>- × -</mark></u> |
|--------------------------------------------------------------------------------------------|-------------------------------------------|---------------------------------|
| C V The http://localhost/lridf/tournois/index.php?deconnexion                              | 🔻 🗟 🍫 🗶 🚰 Google                          | • م                             |
| A Favoris Interface d'administration                                                       | 🟠 🔻 🔂 🔻 🖃 🌧 🝷 Page 🕶                      | Sécurité ▼ Outils ▼ 🕢 × 🎽       |
| LRIDF Ligue Régionale                                                                      |                                           |                                 |
| Gestions des tables +                                                                      | Jean Michel CORDUANT /                    | AS BP RIVES DE PARIS            |
| Tournois + Bienvenu dans le site des gestion des Tournois de la Ligue Regionale IIe de Fra | ance.                                     |                                 |
| Mes informations +                                                                         |                                           |                                 |
| Déconnexion                                                                                |                                           |                                 |
|                                                                                            |                                           |                                 |
| Terminé                                                                                    | Intranet local   Mode protégé : désactivé | 🖓 🕶 🔍 100% 💌                    |

Le menu de gauche, permet de naviguer dans le site.

#### 4 Gestion des tables

## 4.1 Table licenciés

| Interface d'administration - Wind | dows Internet E  | Explorer         | -                                        |                             |                            | I ADD IT AL ADDITION                                                                               |                                        |
|-----------------------------------|------------------|------------------|------------------------------------------|-----------------------------|----------------------------|----------------------------------------------------------------------------------------------------|----------------------------------------|
| C v II http://localhost/          | lridf/tournois/i | index.php?page=I | liste_licencies                          |                             |                            | • 🗟 49 🗙                                                                                           | 🖁 Google 🔎 👻                           |
| 🔶 Favoris 🛛 Interface d'adm       | inistration      |                  |                                          |                             |                            | <u>∲</u> • ₪ •                                                                                     | 🔄 🚔 🕶 Page 🕶 Sécurité 🕶 Outils 🕶 🔞 🕶 🦥 |
|                                   |                  |                  |                                          |                             |                            |                                                                                                    |                                        |
| I                                 | *iled=Fran       |                  | )<br>]                                   | <b>Ligue</b><br>le de Fi    | Régic<br>ance E            | male<br>owling                                                                                     |                                        |
| Gestions des tables +             |                  |                  |                                          |                             |                            | Jean Mich                                                                                          | nel CORDUANT / AS BP RIVES DE PARIS    |
| Licenciés                         | Liste de         | l'encemble de    | es licenciés                             |                             |                            |                                                                                                    | K                                      |
| Tournoir +                        | Il est po        | ssible d'applie  | quer des f                               | Itres afin d'affiner la lis | te. Pour cela il faut cliq | uer sur le bouton 'Filtres', puis choisir                                                          | le filtre et sa valeur                 |
| Tournois                          |                  |                  | - Filtre                                 | er les résultats            |                            |                                                                                                    |                                        |
| Mes informations +                | Filtres          |                  |                                          |                             |                            |                                                                                                    |                                        |
| Déconnexion                       | Liste des        | licenciés        |                                          |                             |                            |                                                                                                    | Oui est connectó                       |
|                                   | Id               | Licence          | Civilité                                 | Nom 🚖                       | Prénom                     | Club                                                                                               | Qui est connecte                       |
|                                   | 136092           | 692 048          | Monsieur                                 | ASSOULINE                   | David                      | AS BP RIVES DE PARIS                                                                               |                                        |
|                                   | 136349           | 112 093          | Monsieur                                 | CHARBONNIER                 | Bernard                    | AS BP RIVES DE PARIS                                                                               |                                        |
|                                   | 136424           | 896 117          | Monsieur                                 | CONEGAN                     | Didier                     | AS BP RIVES DE PARIS                                                                               |                                        |
|                                   | 137843           |                  |                                          | CORDUANT                    | Jean Michel                | AS BP RIVES DE PARIS                                                                               |                                        |
|                                   | 136572           | 9 683 098        | Madame                                   | DORDAIN                     | Chantal                    | AS BP RIVES DE PARIS                                                                               |                                        |
|                                   | 136573           | 9 683 099        | Monsieur                                 | DORDAIN                     | Jean Marc                  | AS BP RIVES DE PARIS                                                                               |                                        |
|                                   | 136571           | 589 072          | Monsieur                                 | DORDAIN                     | Vincent                    | AS BP RIVES DE PARIS                                                                               |                                        |
|                                   | 136859           | 9 812 191        | Madame                                   | GUERIN                      | Dominique                  | AS BP RIVES DE PARIS                                                                               |                                        |
|                                   | 136860           | 9 812 192        | Monsieur                                 | GUERIN                      | Jean Luc                   | AS BP RIVES DE PARIS                                                                               |                                        |
|                                   | 136881           | 9 683 626        | Madame                                   | HAILU-CROSS                 | Sabrina                    | AS BP RIVES DE PARIS                                                                               |                                        |
|                                   | 136894           | 951 008 020      | Monsieur                                 | HERMES                      | Bruno                      | AS BP RIVES DE PARIS                                                                               |                                        |
| -                                 | 137163           | 8 642 990        | Madame                                   | LORAUX                      | Claudie                    | AS BP RIVES DE PARIS                                                                               |                                        |
|                                   | 137164           | 8 523 292        | Monsieur                                 | LORAUX                      | Pascal                     | AS BP RIVES DE PARIS                                                                               |                                        |
|                                   | 137242           | 794 286          | Monsieur                                 | MASSIF                      | Jean Pierre                | AS BP RIVES DE PARIS                                                                               |                                        |
|                                   | 137266           | 997 960 N        | Mademoiselle                             | MERIEN                      | Aurore                     | AS BP RIVES DE PARIS                                                                               |                                        |
|                                   | 137280           | 691 388          | Monsieur                                 | MICHELI                     | Vincent                    | AS BP RIVES DE PARIS                                                                               |                                        |
|                                   | 137281           | 8 540 415        | Monsieur                                 | MICHELI                     | Antoine                    | AS BP RIVES DE PARIS                                                                               |                                        |
|                                   | 137282           | 8 540 414        | Madame                                   | MICHELI                     | Colette                    | AS BP RIVES DE PARIS                                                                               |                                        |
|                                   | Modif            | ier la ligne     | vademoiselle<br>sélection<br>Filtrer les | PLESANT<br>née<br>résultats | Ingrid<br>Modifi<br>d'enre | AS BP RIVES DE PARIS<br>er le nombre<br>gistrements affiché par page<br>Enregistrements 1 - 19 sur | Informations sur la page<br>en cours   |
|                                   | NTU IN IS        |                  |                                          |                             |                            |                                                                                                    |                                        |
| Terminé                           |                  |                  |                                          |                             |                            | 👊 Intranet local   Mode proté                                                                      | gé:désactivé 🖓 ▼ 🔍 100% 💌              |

Cet écran affiche l'ensemble des licenciés de votre club.

La recherche permet de filtrer le contenu de liste.

| Filtres             |           |            |          |  |  |  |  |
|---------------------|-----------|------------|----------|--|--|--|--|
| Recherche           |           |            | ×        |  |  |  |  |
| Nom                 | contient  | • B        |          |  |  |  |  |
| Licence<br>Civilité |           | P Chercher |          |  |  |  |  |
| Nom<br>Prénom       | 896 117   | Monsieur   | CONEGAN  |  |  |  |  |
| 1Club               |           |            | CORDUANT |  |  |  |  |
| 136572              | 9 683 098 | Madame     | DORDAIN  |  |  |  |  |

Dans cet exemple, la liste contiendra les noms qui contiennent la lettre 'B'. La liste est mise à jour après avoir cliqué sur « Chercher ».

La croix, permet de ferme cette fenêtre, tandis que le bouton « Annuler » annule les filtres.

#### Modification d'un licencié.

Pour modifier un licencié il faut soit le sélectionner et cliquer sur le bouton de modification, ou faire un double clic sur la ligne voulue. Dans ce dernier cas, le licencié apparait dans une fenêtre au-dessus de la liste.

| .icence                                                                                                    | 98 12192                                                                       |                      |                                                                         |                     |                         |                                              |                                  |  |
|----------------------------------------------------------------------------------------------------|--------------------------------------------------------------------------------|----------------------|-------------------------------------------------------------------------|---------------------|-------------------------|----------------------------------------------|----------------------------------|--|
| Licence10                                                                                                  | 98 0012192                                                                     |                      |                                                                         |                     |                         |                                              |                                  |  |
| Nom                                                                                                    | Monsieur                                                                       | •                    | GUERIN                                                                  |                     | Prénom                  | Jean Luc                                     |                                  |  |
| Nom Jeune Fille                                                                                            |                                                                                |                      |                                                                         | ]                   |                         |                                              |                                  |  |
| Adresse                                                                                                    | 14 Boulevard Jea                                                               | an Jaco              | ques Rousseau                                                           |                     |                         |                                              |                                  |  |
| Complément Adresse                                                                                         | 1                                                                              |                      |                                                                         |                     |                         |                                              |                                  |  |
| Code Postal                                                                                                | 92230                                                                          |                      | Ville                                                                   | GENNEVILLIERS       |                         | Département                                  | 92                               |  |
| Tél.Domicile                                                                                               | 01 47 94 82 67                                                                 |                      | Tél.Bureau                                                              |                     |                         | Mobile                                       |                                  |  |
| Fax.Domicile                                                                                               |                                                                                |                      | Fax.Bureau                                                              |                     |                         |                                              |                                  |  |
| E-Mail                                                                                                    |                                                                                |                      |                                                                         | ]                   |                         |                                              |                                  |  |
| Entreprise                                                                                                 |                                                                                |                      |                                                                         | 0                   |                         |                                              |                                  |  |
|                                                                                                    |                                                                                |                      | Metier                                                                  | Sans                |                         |                                              |                                  |  |
| Né(e) le (jj-mm-aaaa                                                                                       | ) 30/10/1951                                                                   |                      | Metier<br>Né(e) à                                                       | Sans                |                         | Nationalité                                  | Française                        |  |
| Né(e) le (jj-mm-aaaa                                                                                       | ) 30/10/1951                                                                   |                      | Metier<br>Né(e) à                                                       | Sans                |                         | Nationalité                                  | Française                        |  |
| Né(e) le (jj-mm-aaaa                                                                                       | ) 30/10/1951                                                                   | _                    | Metier<br>Né(e) à                                                       | Sans                |                         | Nationalité                                  | Française                        |  |
| Né(e) le (jj-mm-aaaa<br>Reçue le (jj-mm-aaaa)                                                              | ) 30/10/1951                                                                   | 9                    | Metier<br>Né(e) à<br>Renvoie le (jj-n                                   | nm-aaaa) 01/01/2000 | Validation              | Nationalité<br>n le (jj-mm-aaaa) 2           | Française                        |  |
| Né(e) le (jj-mm-aaaa<br>Reçue le (jj-mm-aaaa)<br>Mut.Payante                                               | ) 30/10/1951<br>) 29/09/200                                                    | 9                    | Metier<br>Né(e) à<br>Renvoie le (jj-n<br>Licence Mixte                  | Sans                | Validation<br>Etat Lice | Nationalité<br>n le (jj-mm-aaaa) 2<br>nce R  | Française<br>9/09/2009<br>22010  |  |
| Né(e) le (jj-mm-aaaa<br>Reçue le (jj-mm-aaaa)<br>Mut.Payante<br>Club                                       | ) 30/10/1951<br>) 29/09/2000<br>[<br>AS BP RIV                                 | 9<br>'ES DE          | Metier<br>Né(e) à<br>Renvoie le (jj-n<br>Licence Mixte<br>PARIS ex-Club | nm-aaaa) 01/01/2000 | Validation<br>Etat Lice | Nationalité<br>n le (jj-mm-aaaa) 2<br>nnce R | Française<br>9/09/2009<br>22010  |  |
| Né(e) le (jj-mm-aaaa<br>Reçue le (jj-mm-aaaa)<br>Mut.Payante<br>Club<br>Catégorie                          | ) 30/10/1951<br>) 29/09/2000<br>[<br>AS BP RIV<br>Vétéran 2                    | 9<br>TES DE          | Metier<br>Né(e) à<br>Renvoie le (jj-n<br>Licence Mixte<br>PARIS ex-Club | nm-aaaa) 01/01/2000 | Validation<br>Etat Lice | Nationalité<br>n le (jj-mm-aaaa) 2<br>nnce R | Française<br>9/09/2009<br>1/2010 |  |
| Né(e) le (jj-mm-aaaa<br>Reçue le (jj-mm-aaaa)<br>Mut.Payante<br>Club<br>Catégorie<br>Participant aux compé | ) 30/10/1951<br>) 29/09/2000<br>C<br>AS BP RIV<br>Vétéran 2<br>titions Oui © N | g<br>res De<br>Ton © | Metier<br>Né(e) à<br>Renvoie le (jj-n<br>Licence Mixte<br>PARIS ex-Club | nm-aaaa) 01/01/2000 | Validatior<br>Etat Lice | Nationalité<br>n le (jj-mm-aaaa) 2<br>nce R  | Française<br>9/09/2009<br>12010  |  |

| Licence 10             | 98 0012191            |                        |                           |                           |                           |  |
|------------------------|-----------------------|------------------------|---------------------------|---------------------------|---------------------------|--|
| Nom                    | Madame 💌              | GUERIN                 |                           | Prénom Dominique          |                           |  |
| Nom Jeune Fille        |                       |                        |                           |                           |                           |  |
| Adresse                | 14 Boulevard Jean Jac | cques Rousseau         |                           |                           |                           |  |
| Complément Adresse     |                       |                        |                           |                           |                           |  |
| Code Postal            | 92230                 | Ville                  | GENNEVILLIERS             | Départer                  | ment 92                   |  |
| Tél.Domicile           | 01 47 94 82 67        | Tél.Bureau             |                           | Mobile                    |                           |  |
| Fax.Domicile           |                       | Fax.Bureau             |                           |                           |                           |  |
| E-Mail                 |                       |                        |                           |                           |                           |  |
| Entreprise             |                       | Métier                 | Sans                      |                           |                           |  |
| Né(e) le (jj-mm-aaaa)  | 10/07/195:            | Né(e) à                |                           | National                  | té Française              |  |
|                        |                       |                        |                           |                           |                           |  |
| Reçue le (jj-mm-aaaa)  |                       | Renvoie le (j          | <b>j-mm-aaaa)</b> 01/01/2 | 200 Validation le (jj-mm- | - <b>aaaa)</b> 29/09/2009 |  |
| Mut.Payante            | Γ                     | Licence Mixt           | e 🗖                       | Etat Licence              |                           |  |
| Club                   | AS BP RIVES D         | E PARIS <b>ex-Club</b> |                           |                           |                           |  |
| Catégorie              | Vétéran 2 💌           | ~                      |                           |                           |                           |  |
| Participant aux compet | Titions Oui 🤨 Non 4   | Мокороо                |                           | Nivozu                    |                           |  |
| Hanulcap               |                       | Moyenne                |                           | Wiveau                    |                           |  |

Le bouton « Réinitialiser le mot de passe » permet de générer automatiquement un nouveau mot de passe, et de l'envoyer par email au licencié.

#### ATTENTION : les modifications seront perdues lors du prochain import. A

l'exception des informations qui ne sont pas alimentées par l'import. Comme le mot de passe par exemple.

Lors de chaque modification un email est envoyé au secrétariat de la ligue.

#### 5 Gestion des compétitions/tournois

#### 5.1 Liste des compétitions/tournois

| Interface d'administration - Wind                                           | ows Int   | ernet Ex               | plorer         |                          | and the loss of                                    |                              |          |           |                           |          |          |                |          |                    | (شعفا                     |                  |
|-----------------------------------------------------------------------------|-----------|------------------------|----------------|--------------------------|----------------------------------------------------|------------------------------|----------|-----------|---------------------------|----------|----------|----------------|----------|--------------------|---------------------------|------------------|
| CO C The http://localhost/l                                                 | ridf/tou  | urnois/in              | dec.ph         | p?page=list              | e_inscriptions_tournois                            |                              |          | 1.100     | 1.7.7.84                  | -        |          | • 🗟            | 47 ×     | Soc                | ogle                      | • ۹              |
| 🚖 Favoris 🛛 🕅 Interface d'admi                                              | nistrati  | on                     |                |                          |                                                    |                              |          |           |                           |          |          | 奋              | • 🔊      | • 🖃 I              | 🖶 🔻 Page 🕶 Sécurité 🕇     | • Outils • 🔞 • » |
|                                                                             | L.F<br>*1 | <b>RII</b><br>ledoFran | DF             | A FFBSO                  | Jie d                                              | jue (<br>9 Fra               |          | ජිල<br>ලෙ | <mark>jion</mark><br>9 Bo | el<br>w  | e<br>im: | J 🔨            | FFBS     | Р<br>В             |                           |                  |
| Gestions des tables<br>Compétitions / Tournois<br>Liste<br>Mes inscriptions | List      | e des<br>Is trou       | comp<br>iverez | oétitions/<br>z ci-desso | 'tournois, et des inscr<br>ous la liste des tourno | iptions.<br>vis disponibles, | , et les | s inscr   | iptions à cha             | aque to  | urnoi.   |                | Jean Mi  | chel Co<br>ouvelle | ORDUANT / AS BP R         | IVES DE PARIS    |
| Paiement                                                                    | List      | e des co               | ompéti         | tions et tou             | Irnois                                             | Date A                       | Cla      | tura      | Formation                 |          | Poulin   |                | Places d | lispa              | Nouvella inscription      |                  |
| Mesinformations                                                             |           | Eádás                  | al T           | ournoi clotu             | ré mais par commancé                               | 31/12/2010                   | 01/1     | 2/2010    | Doublatter Ha             |          | FILE     |                | 54       | napo.              | House inscription         |                  |
| Mon compte                                                                  |           | Prive                  | S M            | on premier               | tournoi privé                                      | 31/12/2010                   | 30/1     | 2/2010    | Doublettes Ha             | FRANCO   | NVILLE   |                | 55       |                    | 2                         |                  |
| Mes palements                                                               |           | Fédér                  | al In          | ter région c             | coupe de France Dames 201                          | 0 01/01/2011                 | 01/0     | 1/2011    | Triplettes                | BRIE COL | ATE ROBE | RT             | 57       |                    | 0                         |                  |
| Deconnexion                                                                 |           | Fédér                  | ral Ci         | oupe de Fra              | ance Hommes 2010                                   | 15/01/2011                   | 15/0     | 1/2011    | Individuel                | LA CHAP  | ELLE     |                | 63       |                    | 63                        |                  |
|                                                                             | 1         | id                     | L              | icence                   | Nom                                                | Prenom                       | 1 certi  |           | Club                      | Ordi     | e Payé   | Date           | Mod.     | Sup.               | -                         |                  |
| Liste des inscrits                                                          | 1         | 41-1                   | 112.0          | 93                       | CHARBONNIER                                        | Bernard                      |          | AS BP F   | RIVES DE PARIS            | 1        | Oui      | 26/12/201      | 0        |                    |                           |                  |
|                                                                             |           | po                     |                |                          |                                                    | ie ce Pa                     | ge 1     | sur 1 💿   | 0 01                      |          |          |                |          |                    |                           |                  |
|                                                                             | φ         |                        |                |                          |                                                    | 14                           | os Pag   | e 1 si    | ur 1 00 04 20             | •        |          |                |          | Eni                | registrements 1 - 4 sur 4 |                  |
|                                                                             |           |                        |                |                          |                                                    |                              |          |           |                           |          |          |                |          |                    |                           | T . T            |
| Terminé                                                                     |           |                        |                |                          |                                                    |                              |          |           |                           |          | 6        | Intranet local | Mode pro | tégé : dé          | ésactivé 🕼                | ▼ € 100% ▼       |

Cet écran permet gérer les inscriptions aux compétitions et aux tournois.

Seuls l'administrateur, et les responsables de clubs, peuvent faire des inscriptions pour les tournois fédéraux (les compétitions).

Les tournois privés, sont accessibles à l'ensemble des licenciés.

#### **Nouvelle inscription**

Pour créer une nouvelle inscription, il faut soit cliquer sur le bouton (), soit faire un double clic sur la ligne du tournoi. Un responsable de club, pourra saisir des inscriptions, que pour les licenciés de son club.

| Création d'une<br>Le tournoi est<br>Détail du tounoi<br>Le coût par équ | inscription po<br>pour des form<br>Règlement<br>uipe est de 72 | ur le tournoi I<br>nations 'Triplet<br>: <u>cliquez içi</u><br>€ . | inter région coupe de<br>tes', soit 3 participa  | e France Dames 20:<br>nts.                                                                                                    | Jean M<br>10 du 29/01/2011                            | lichel CORD           | DUANT / A            | S BP RIVES DE PARIS                                                        |
|-------------------------------------------------------------------------|----------------------------------------------------------------|--------------------------------------------------------------------|--------------------------------------------------|----------------------------------------------------------------------------------------------------|-------------------------------------------------------|-----------------------|----------------------|----------------------------------------------------------------------------|
| La recherche s'<br>automatiqueme                                        | effectue soit s<br>ent.                                        | sur le numéro                                                      | de licence, soit sur l                           | e nom. Commencez                                                                                                    | z à saisir les premie                                 | ers caractèr          | es, la liste         | e se remplira                                                              |
| N° Passage                                                              |                                                                | Recherche                                                          | Licenc                                           | e Nom Prénom                                                                                                    | Club                                                  |                       |                      |                                                                            |
| 1                                                                       | m                                                              |                                                                    |                                                  |                                                                                                    |                                                       |                       |                      |                                                                            |
|                                                                         | 07 0094286                                                     | MASSIF Jean                                                        | Pierre AS BP RIVES                               | DE PARIS                                                                                                    |                                                       | ]                     |                      |                                                                            |
| 2                                                                       | 09 0097960                                                     | MERIEN Auro                                                        | re AS BP RIVES DE I                              | PARIS                                                                                                    |                                                       |                       |                      |                                                                            |
| 3                                                                       | 85 0040415                                                     | MICHELI Anto                                                       | ine AS BP RIVES DE                               | PARIS                                                                                                    |                                                       |                       |                      |                                                                            |
|                                                                         | 85 0040414                                                     | MICHELI Cole                                                       | tte AS BP RIVES DE                               | PARIS                                                                                                    |                                                       |                       |                      |                                                                            |
| Prix total à pa                                                         | 06 0091388                                                     | MICHELI Vince                                                      | ent AS BP RIVES DE                               | PARIS                                                                                                    |                                                       |                       |                      |                                                                            |
|                                                                         |                                                                |                                                                    |                                                  |                                                                                                    |                                                       |                       |                      |                                                                            |
| Validation                                                              | etour à la liste                                               |                                                                    |                                                  |                                                                                                    |                                                       |                       |                      |                                                                            |
|                                                                         |                                                                |                                                                    | Liste de vos inscr                               | iptions, non validée                                                                                                    | s, à ce tournoi.                                      |                       |                      |                                                                            |
|                                                                         | id                                                             | Licence                                                            | Nom                                              | Prenom                                                                                                    | Club                                                  | Ordre                 | Mod. Sup.            |                                                                            |
| motion is to don't independent and                                      | a series statute series                                        | N I & disci in the disci in                                        | embols > 1 + 3 / 1 > 6mbols > 1 + 3 / 1 > 6mbols | The second second secon | And in the board of the date of the board of the date | or sendore statute se | about the discussion | DOM: 1 - 1 - 1 - 1 - Manageorg 1 - 1 - 17, 1 - 1 - Manageorg 1 - 1 - 17, 1 |

Si le tournoi est fédéral, seuls les adhérents de la Ligue d'Ile de France sont affichés. Pour une compétition Sport Entreprise, seuls les licenciés faisant partis du club Entreprise dont vous êtes responsable seront affichés.

Pour un tournoi privé, la recherche s'effectue sur l'ensemble des licenciés au niveau national.

La zone de recherche permet de faire une sélection soit par le numéro de licence soit par le nom. La liste se met à jour automatiquement en cours de saisie.

| Création d'une ins<br>Le tournoi est pou<br>Détail du tounoi<br>Le coût par équipe | cription pour le tournoi l<br>Ir des formations 'Triple!<br>Règlement : <u>cliquez içi</u><br>e est de 72 € . | Inter région coupe de<br>ttes', soit 3 participan | France Dames<br>ts. | 2010 du 29     | Jean Michel<br>/01/2011. | CORDUANT       | / AS BP RIVES DE PARIS |
|------------------------------------------------------------------------------------|----------------------------------------------------------------------------------------------------|---------------------------------------------------|---------------------|----------------|--------------------------|----------------|------------------------|
| La recherche s'effe<br>automatiquement.                                            | ectue soit sur le numéro                                                                                      | de licence, soit sur le                           | nom. Commer         | ncez à saisir  | les premiers ca          | ractères, la l | liste se remplira      |
| Nº Passage                                                                         | Recherche                                                                                                    | Licen                                             | ce Nom              | Prénom         | Clu                      | b              |                        |
| 1                                                                                  |                                                                                                    | 07 0094                                           | 1286 MASSIF         | Jean Pierre    | AS BP RIVES              | DE PARIS       |                        |
| 2                                                                                  |                                                                                                    | 09 0097                                           | 7960 MERIEN         | Aurore         | AS BP RIVES              | DE PARIS       |                        |
| 3                                                                                  |                                                                                                    | 85 0040                                           | 0414 MICHELI        | Colette        | AS BP RIVES              | DE PARIS       |                        |
| Prix total à payer                                                                 | pour la journée :                                                                                             | 72€                                               |                     |                |                          |                |                        |
| Validation Retou                                                                   | r à la liste                                                                                                  | Liște de vos inscrij                              | otions, non vali    | idées, à ce to | ournoi.                  |                |                        |
|                                                                                    | id Licence                                                                                                    | Nom                                               | Prenom              |                | Club                     | Ordre Mod. Su  | ip.                    |

Un message d'erreur s'affichera, si vous n'avez pas saisi tous les participants, ou si vous avez saisi deux fois le même participant, ou si un participant est déjà inscrit au tournoi.

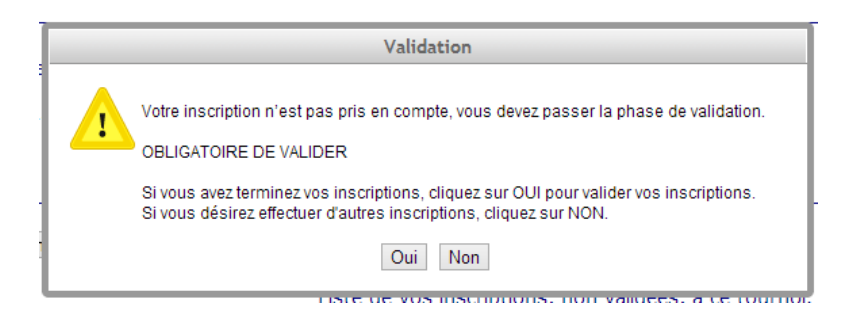

Après avoir validé la création, vous pouvez saisir une autre inscription.

| Jean Michel CORDUANT / AS BP RIVES DE PARIS<br>Création d'une inscription pour le tournoi Inter région coupe de France Dames 2010 du 29/01/2011. |                                              |                         |                           |                              |                           |                     |         |           |             |  |  |
|----------------------------------------------------------------------------------------------------|----------------------------------------------|-------------------------|---------------------------|------------------------------|---------------------------|---------------------|---------|-----------|-------------|--|--|
| Le tournoi est p                                                                                                    | Dour des to                                  | rmations "Triple        | ettes", soit 3 partici    | pants.                       |                           |                     |         |           |             |  |  |
| Detail du tounoi                                                                                                    | , Regierne                                   | nt : <u>ciiquez içi</u> |                           | Montant à pay                | er pour cette compétition | 1                   |         |           |             |  |  |
| Le cout par equ                                                                                                    | iipe est de                                  | /2€.                    |                           |                              |                           |                     |         |           |             |  |  |
| Prix total à pay                                                                                                    | er : 72€, p                                  | our 1 inscription       | n(s).                     |                              |                           |                     |         |           |             |  |  |
| La recherche s'<br>automatiqueme                                                                                                    | effectue so<br>nt.                           | t sur le numéro         | o de licence, soit su     | r le nom. Commencez          | à saisir les premiers     | caractè             | res, l  | la liste  | se remplira |  |  |
| N° Passage                                                                                                    | N° Passage Recherche Licence Nom Prénom Club |                         |                           |                              |                           |                     |         |           |             |  |  |
| 1                                                                                                    |                                              |                         |                           |                              |                           |                     |         |           |             |  |  |
| 2                                                                                                    |                                              |                         |                           | x                            | alidation at naisment do  | e incerin           | tion no | SUR.      |             |  |  |
| 3                                                                                                    |                                              |                         |                           | c                            | ette compétition          | o moenp             | non pe  |           |             |  |  |
| Prix total à pa                                                                                                    | yer pour la                                  | journée :               | 72 €                      |                              | ·                         |                     |         |           |             |  |  |
| Validation                                                                                                    | etour à la liste                             | Fin de saisie           | et validation des inscrip | tions en cours pour ce tourr | noi Réc<br>en c           | apitulatif<br>:ours | des ir  | nscriptic |             |  |  |
|                                                                                                    |                                              |                         | Liste de vos ins          | criptions, non validées      | , à ce tournoi. 🏑         |                     |         |           |             |  |  |
|                                                                                                    | id                                           | Licence                 | Nom                       | Prenom                       | Club                      | Ordre               | Mod.    | Sup.      |             |  |  |
|                                                                                                    | 58-1                                         | 7 94286                 | MASSIF                    | Jean Pierre                  | AS BP RIVES DE PARIS      | 1                   |         | 0         |             |  |  |
|                                                                                                    | 58-2                                         | 9 97960                 | MERIEN                    | Aurore                       | AS BP RIVES DE PARIS      | 2                   |         |           |             |  |  |
|                                                                                                    | 58-3                                         | 85 40414                | MICHELI                   | Colette                      | AS BP RIVES DE PARIS      | 3                   |         |           |             |  |  |
|                                                                                                    |                                              |                         |                           |                              |                           |                     |         |           |             |  |  |

## **Modification des inscriptions**

| Jean Michel CORDUANT / AS BP RIVES DE PARIS<br>Modification d'une inscription pour le tournoi Inter région coupe de France Dames 2010 du 29/01/2011.<br>Le tournoi est pour des formations 'Triplettes', soit 3 participants.<br>Détail du tounoi Règlement : cliquez içi<br>Le coût par équipe est de 72 € .<br>Prix total à payer : 72€, pour 1 inscription(s).<br>La recherche s'effectue soit sur le numéro de licence, soit sur le nom. Commencez à saisir les premiers caractères, la liste se remplira<br>automatiquement. |           |          |                   |                          |                      |               |              |         |      |      |  |
|----------------------------------------------------------------------------------------------------|-----------|----------|-------------------|--------------------------|----------------------|---------------|--------------|---------|------|------|--|
| N° Passage                                                                                                    |           |          | Recherche         | Lice                     | nce Nom              | Prénom        | Clu          | b       |      |      |  |
| 1                                                                                                    |           |          |                   | 07 009                   | 4286 MASSIF          | Jean Pierre   | AS BP RIVES  | DE PA   | RIS  |      |  |
| 2                                                                                                    |           |          |                   | 09 009                   | 7960 MERIEN          | Aurore        | AS BP RIVES  | DE PA   | RIS  |      |  |
| 3                                                                                                    |           |          |                   | 85 004                   | 0414 MICHELI         | Colette       | AS BP RIVES  | DE PA   | RIS  |      |  |
| Prix total à pa                                                                                                    | ayer pou  | ur la jo | urnée :           | 72 €                     |                      |               |              |         |      |      |  |
| Validation                                                                                                    | uppressio | on F     | Retour à la liste | Fin de saisie et validat | ion des inscriptions | en cours pour | ce tournoi   |         |      |      |  |
|                                                                                                    |           |          |                   | Liste de vos inscr       | iptions, non vali    | dées, à ce t  | ournoi.      |         |      |      |  |
|                                                                                                    |           | id       | Licence           | Nom                      | Prenom               |               | Club         | Ordre M | Mod. | Sup. |  |
|                                                                                                    |           | 58-1     | 7 94286           | MASSIF                   | Jean Pierre          | AS BP RI      | VES DE PARIS | 1       |      | 8    |  |
|                                                                                                    |           | 58-2     | 9 97960           | MERIEN                   | Aurore               | AS BP RI      | VES DE PARIS | 2       |      |      |  |
|                                                                                                    |           | 58-3     | 85 40414          | MICHELI                  | Colette              | AS BP RI      | VES DE PARIS | 3       |      |      |  |

Dans cet écran vous pouvez modifier l'inscription que vous venez de créer, la supprimer, ou créer une nouvelle inscription.

Vous pouvez également modifier une inscription depuis le menu Tournois/inscription :

| G C マ M http://localhost                                                    | /lridf/tou | urnois/in<br>on                | dex.php?page=list               | e_inscriptions_tournois                            |                            |            |          | 11.0           | -          |          | •          | <mark>⊵ 4</mark> , | × 3      | Google<br>⊇ 🖶 ▼ Page▼ Sécurit | té 🕶 Outils 🕶 🌘 |
|-----------------------------------------------------------------------------|------------|--------------------------------|---------------------------------|----------------------------------------------------|----------------------------|------------|----------|----------------|------------|----------|------------|--------------------|----------|-------------------------------|-----------------|
|                                                                             | LF<br>*1   | <b>RII</b><br>edo <b>Fra</b> r |                                 | Lig<br>Tie do                                      | jue (<br>9 Fra             | RÉ<br>DRC  | 9        | ion<br>Bot     | ⊒lk<br>∞01 | e<br>Ing |            | FFBS               | 9        |                               |                 |
| Gestions des tables<br>Compétitions / Tournois<br>Liste<br>Mes inscriptions | List       | e des<br>Is trou               | compétitions/<br>iverez ci-dess | tournois, et des inscri<br>ous la liste des tourno | ptions.<br>is disponibles, | , et les i | nscrij   | ptions à chao  | que tou    | irnoi.   |            | Jean M             | lichel ( | CORDUANT / AS BP RI           | IVES DE PAR     |
| Paiement                                                                    | List       | e des co                       | ompétitions et tou              | irnois                                             |                            |            | _        |                |            |          |            |                    |          | •                             |                 |
| Mes informations                                                            | _          | Туре                           | 2                               | Nom                                                | Date 😓                     | Clotu      | re       | Formation      |            | Bowling  |            | Places             | dispo.   | Nouvelle inscription          |                 |
| Mon compte                                                                  | +          | Fédé                           | ral Tournoi clotu               | iré mais pas commencé                              | 31/12/2010                 | 01/12/3    | 2010     | Doublettes Har | LA CHAPE   | LLE      |            | 5                  | 54       |                               |                 |
| Mes paiements                                                               | +          | Prive                          | 6 Mon premier                   | tournoi privé                                      | 31/12/2010                 | 30/12/3    | 2010     | Doublettes Har | FRANCOM    | IVILLE   |            | 5                  | 55       |                               |                 |
| Déconnexion                                                                 | -          | Fédé                           | ral Inter région o              | oupe de France Dames 2010                          | 01/01/2011                 | 01/01/3    | 2011     | Triplettes     | BRIE COM   | TE ROBER | т          | 5                  | 57       |                               |                 |
|                                                                             |            | id                             | Licence                         | Nom                                                | Prenom                     |            |          | Club           | Ordre      | Payé     | Date       | Mo                 | d. Sup.  |                               |                 |
|                                                                             |            | 12-1                           | 895 604                         | ABDOULAMIDOU                                       | Thao                       | P          | OBC PA   | ARIS           | 1          | Oui      | 18/12/2    | 010                |          |                               |                 |
|                                                                             |            | 12-2                           | 851 706                         | BACH                                               | Jean Marie                 | P          | OBC P/   | ARIS           | 2          |          |            |                    |          |                               |                 |
|                                                                             |            | 12-3                           | 854 736                         | BEAUDIER                                           | Philippe                   | P          | OBC P/   | ARIS           | 3          |          |            |                    |          |                               |                 |
|                                                                             |            | 44-1                           | 692 048                         | ASSOULINE                                          | David                      | A          | S BP R   | VES DE PARIS   | 1          | En cour  | 27/12/2    | 010                |          |                               |                 |
|                                                                             |            | 44-2                           | 9 683 098                       | DORDAIN                                            | Chantal                    | A          | S BP R   | VES DE PARIS   | 2          |          |            |                    |          |                               |                 |
|                                                                             |            | 44-3                           | 9 812 191                       | GUERIN                                             | Dominique                  | A          | S BP R   | VES DE PARIS   | 3          |          |            |                    |          |                               |                 |
|                                                                             |            | 45-1                           | 9 683 099                       | DORDAIN                                            | Jean Marc                  | A          | S BP R   | VES DE PARIS   | 1          | En cour  | 27/12/2    | 010                |          |                               |                 |
|                                                                             |            | 45-2                           | 8 642 990                       | LORAUX                                             | Claudie                    | A          | S BP R   | VES DE PARIS   | 2          |          |            |                    |          |                               |                 |
|                                                                             |            | 45-3                           | 1 099 610                       | PLESANT                                            | Ingrid                     | A          | S BP R   | VES DE PARIS   | 3          | M        | odificatio | n                  |          | Suppression                   |                 |
|                                                                             |            | 51-1                           | 896 117                         | CONEGAN                                            | Didier                     | A          | S BP R   | VES DE PARIS   | 1          | En cour  | 27/12/2    | 010                |          |                               |                 |
|                                                                             |            | 51-2                           | 9 812 192                       | GUERIN                                             | Jean Luc                   | A          | S BP R   | VES DE PARIS   | 2          |          |            |                    |          |                               |                 |
|                                                                             |            | 51-3                           | 9 683 626                       | HAILU-CROSS                                        | Sabrina                    | A          | S BP R   | VES DE PARIS   | 3          |          |            |                    |          |                               |                 |
|                                                                             |            | 52-1                           | 8 540 414                       | MICHELI                                            | Colette                    | A          | S BP R   | VES DE PARIS   | 1          | Non      |            | 8                  | 6        |                               |                 |
|                                                                             |            | 52-2                           | 691 388                         | MICHELI                                            | Vincent                    | A          | S BP R   | VES DE PARIS   | 2          |          |            |                    |          |                               |                 |
|                                                                             |            | 52-3                           | 8 523 292                       | LORAUX                                             | Pascal                     | A          | S BP R   | VES DE PARIS   | 3          |          |            |                    |          |                               |                 |
|                                                                             |            | 56-1                           | 112 093                         | CHARBONNIER                                        | Bernard                    | A          | S BP R   | VES DE PARIS   | 1          | Non      |            | 8                  | 0        |                               |                 |
|                                                                             |            | 56-2                           | 951 008 020                     | HERMES                                             | Bruno                      | A          | S BP R   | VES DE PARIS   | 2          |          |            |                    |          |                               |                 |
|                                                                             |            | 56-3                           | 589 072                         | DORDAIN                                            | Vincent                    | A          | S BP R   | VES DE PARIS   | 3          |          |            |                    |          |                               |                 |
|                                                                             |            | 65-1                           | 794 286                         | MASSIF                                             | Jean Pierre                | A          | S BP R   | VES DE PARIS   | 1          | Non      |            | 1                  | 6        |                               |                 |
|                                                                             |            | 65-2                           | 997 960                         | MERIEN                                             | Aurore                     | A          | S BP R   | VES DE PARIS   | 2          |          |            |                    |          |                               |                 |
|                                                                             |            | 65-3                           | 8 540 415                       | MICHELI                                            | Antoine                    | A          | S BP R   | VES DE PARIS   | 3          |          |            |                    |          |                               |                 |
|                                                                             |            | D ¢                            |                                 |                                                    | ie ce Pag                  | ge 1 su    | r 1   10 | 01             |            |          |            |                    |          |                               |                 |
|                                                                             |            |                                |                                 |                                                    |                            |            |          |                |            |          |            |                    |          |                               | 0.4****         |

Vous ne pouvez modifier que vos inscriptions, elles apparaissent en bleu dans la liste.

#### **Mes inscriptions**

Récapitulatif de l'ensemble de vos inscriptions.

|                     |                                                                                                    |                                      |                                      |                  |                      |                |                      |        | Jean I   | Michel CORD | UANT | / AS E | 3P RIVES DE PAR        |
|---------------------|----------------------------------------------------------------------------------------------------|--------------------------------------|--------------------------------------|------------------|----------------------|----------------|----------------------|--------|----------|-------------|------|--------|------------------------|
| Cec<br>Voi          | i est le<br>Is pou                                                                                                    | e récapitulatif (<br>vez les modifie | de vos inscriptio<br>er, ou en créer | ons no<br>de nou | n encore<br>ivelles. | e payées.      |                      |        |          |             |      |        |                        |
| Le                  | le prix total à payer est de 144 € Validation des inscriptions, et paiement par chèque ou par paiement par chèque ou par carte bancaire, ou via Paypal |                                      |                                      |                  |                      |                |                      |        |          |             |      |        |                        |
| Rafraichir la liste |                                                                                                    |                                      |                                      |                  |                      |                |                      |        |          |             |      |        |                        |
| List                |                                                                                                    | mpétitions et tou                    | rnois                                |                  |                      |                |                      |        |          |             |      |        |                        |
|                     | Туре                                                                                                    | N                                    | lom                                  | Date             | Clot                 | ure Formati    | on Bowling           | Places | s dispo. | Prix        |      | Plus   | Payer                  |
| -                   | Fédéra                                                                                                    | Inter région cou                     | pe de France Dame                    | 29/01/2          | 01128/01             | /2011Triplette | s BRIE COMTE ROBERT  |        | 62       | 144         |      |        | PayPal                 |
|                     | id                                                                                                    | Licence                              | Nom                                  |                  | P                    | renom          | Club                 | Ordre  | Payé     | Date        | Mod. | Sup.   |                        |
|                     | 58-1                                                                                                    | 7 94286                              | MASSIF                               |                  | Jean Pierre          | •              | AS BP RIVES DE PARIS | 1      | Non      |             |      | 0      |                        |
|                     | 58-2                                                                                                    | 9 97960                              | MERIEN                               |                  | Aurore               |                | AS BP RIVES DE PARIS | 2      |          |             |      |        |                        |
|                     | 58-3                                                                                                    | 85 40414                             | MICHELI                              |                  | Colette              |                | AS BP RIVES DE PARIS | 3      |          |             |      |        |                        |
| ٢.                  | 59-1                                                                                                    | 6 92048                              | ASSOULINE                            |                  | David                |                | AS BP RIVES DE PARIS | 1      | Non      |             |      | 0      |                        |
|                     | 59-2                                                                                                    | 1 12093                              | CHARBONNIER                          |                  | Bernard              |                | AS BP RIVES DE PARIS | 2      |          |             |      |        |                        |
|                     | 59-3                                                                                                    | 8 96117                              | CONEGAN                              |                  | Didier               |                | AS BP RIVES DE PARIS | 3      |          |             |      |        |                        |
|                     | ρφ                                                                                                    |                                      |                                      |                  | 14                   | os Page 1      | sur 1 po pa          |        |          |             |      |        |                        |
| ¢                   |                                                                                                    |                                      |                                      |                  |                      | ia or Pag      | e 1 sur 1 💿 🖬 20     | •      |          |             |      | Enr    | egistrements 1 · 1 sur |

A partir de cet écran il est possible de passer au paiement. Le paiement ce fait compétition par compétition.

#### Paiement

Il existe trois modes de règlements. Soit par virement, par chèque, ou en ligne par carte bleue, VISA,...

Dans le cas d'un paiement par chèque, il faut indiquer la banque et le numéro du chèque. Si la banque n'est pas dans la liste, sélectionnez « autre », et la saisir dans la zone en dessous.

L'inscription ne sera validée qu'à la réception du virement ou du chèque par la Ligue.

Il faut accepter les « Conditions générales de vente ».

|                                                                                                    |                                                  |                                   | Thierry                            | SAUVIGNON / 85 0015684 / FORCE CINETIQUE / AS PTT          |
|----------------------------------------------------------------------------------------------------|--------------------------------------------------|-----------------------------------|------------------------------------|------------------------------------------------------------|
| Régional Sport Entreprise Doub'lettes Mixtes 2013                                                             | Sport d'entreprise                               | Date : 02/03                      | /2014                              |                                                            |
| Inscription nº1864                                                                                            | 1                                                |                                   | FR                                 | Nadège                                                     |
|                                                                                                    | 2                                                |                                   | DE                                 | Jean Pierre                                                |
| Inscription nº1865                                                                                            | 1                                                |                                   | LE                                 | Fabrice                                                    |
|                                                                                                    | 2                                                |                                   |                                    | Jeannine                                                   |
| Inscription nº1866                                                                                            | 1                                                |                                   | R                                  | Alain                                                      |
|                                                                                                    | 2                                                |                                   | SA                                 | Thierry                                                    |
| Le montant total est de 209.76 € à régler en ligne ou                                                         | ı par chèque.                                    |                                   |                                    | <i>Q</i> a                                                 |
| Après avoir validé le paiement, vous ne pourrez plus r<br>Pour le paiement par chèque, vous devrez nous faire | nodifier les inscriptio<br>parvenir votre régler | ons. Et toute i<br>ment au plus v | nscription est<br>ite, afin de val | définitive.<br>ider les inscriptions.                      |
| O Paiement par virement                                                                                       | Paiement par                                     | chèque                            | ○ Paiement p                       | par carte bancaire                                         |
| В                                                                                                    | anque : autre                                    | ~                                 | <mark>_ PayPa</mark>               | af*                                                        |
| SI                                                                                                    | "autre" :                                        |                                   |                                    | A Mangaran managaran an an an an an an an an an an an an a |
| N                                                                                                    | cneque :                                         |                                   |                                    |                                                            |
|                                                                                                    | UVeuillez accepter l                             | es conditions                     | <u>générales de v</u>              | ente                                                       |
|                                                                                                    | u veuillez accepter i                            | Validation                        | generales de v                     | ente                                                       |

| K  |                                                                                                    | 7.                             |   |
|----|----------------------------------------------------------------------------------------------------|--------------------------------|---|
| le | Conditions Générales de Vente                                                                                                    |                                | × |
|    | Conditions Générales de Vente (CGV) liant LRIDF-FFBSQ et les responsables de clubs de la Lig<br>France de Bowling, et les licenciés de la FFBSQ.                                                                                                    | ıe Ile de                      | Â |
|    | Veuillez lire attentivement ces conditions générales de vente avant de vous inscrire sur le site LRIDF-FFBSQ. I<br>le site http://www.cridfbowling.fr indique que vous acceptez ces conditions générales. Si vous n'acceptez pas c<br>veuillez ne pas vous inscrire. | adhésion sur<br>es conditions, | E |
|    | Par utilisateur, on entend soit un responsable de club, soit un licencié de la FFBSQ.                                                                                                    |                                |   |
|    | Ces conditions générales de vente sont valables à partir du moment où l'utilisateur s'est inscrit à un tournoi, et c<br>date du tournoi                                                                                                    | e jusqu'à la                   |   |
| re | Objet du service                                                                                                    |                                |   |
| ou | LRIDF-FFBSQ met à disposition un ensemble d'outils permettant aux responsable des clubs d'Ile de Fran-<br>leurs licenciés aux tournois fédéraux de la ligue.                                                                                                    | ce, d'inscrire                 |   |
|    | LRIDF-FFBSQ met à disposition un ensemble d'outils permettant aux licenciés de la fédération de s'inscrir<br>privés.                                                                                                    | e aux tournois                 |   |
| 4: | Confidentialité des informations                                                                                                    |                                |   |
|    | Chaque utilisateur dispose d'un compte personnel et unique sur LRIDF-FFBSQ. La confidentialité des info<br>saisit est assurée par le choix d'un identifiant et d'un mot de passe. Ces informations de connexion sont p                                               | rmations qu'il<br>ersonnelles  | Ŧ |
|    |                                                                                                    | Ok                             |   |
|    |                                                                                                    |                                |   |

#### Paiement par chèque

Après avoir validé la boite de dialogue, un email vous sera envoyé avec le récapitulatif de la commande. A partir de ce moment vous ne pouvez plus modifier les inscriptions.

| 2 01 001                                                                | 2093 CHARBONNIER Bernard<br>Message de la page Web        |
|-------------------------------------------------------------------------|-----------------------------------------------------------|
| 4 € à régler en ligne ou par chèqu                                      | êtes vous sûr valider ces inscriptions ?                  |
| nt, vous ne pourrez plus modifier<br>e, vous devrez nous faire parvenir | OK Annuler itive.<br>es inscriptions.                     |
| Paiement par chèque                                                     | Paiement par carte bancaire                               |
| Banque : autre 💌                                                        | PavPal <sup>*</sup>                                       |
| si "autre": Une banque qui n'est pa                                     |                                                           |
| N° chèque : 1234567890                                                  |                                                           |
| 🛛 Veuillez accepte                                                      | er les <u>conditions générales de vente</u><br>Validation |

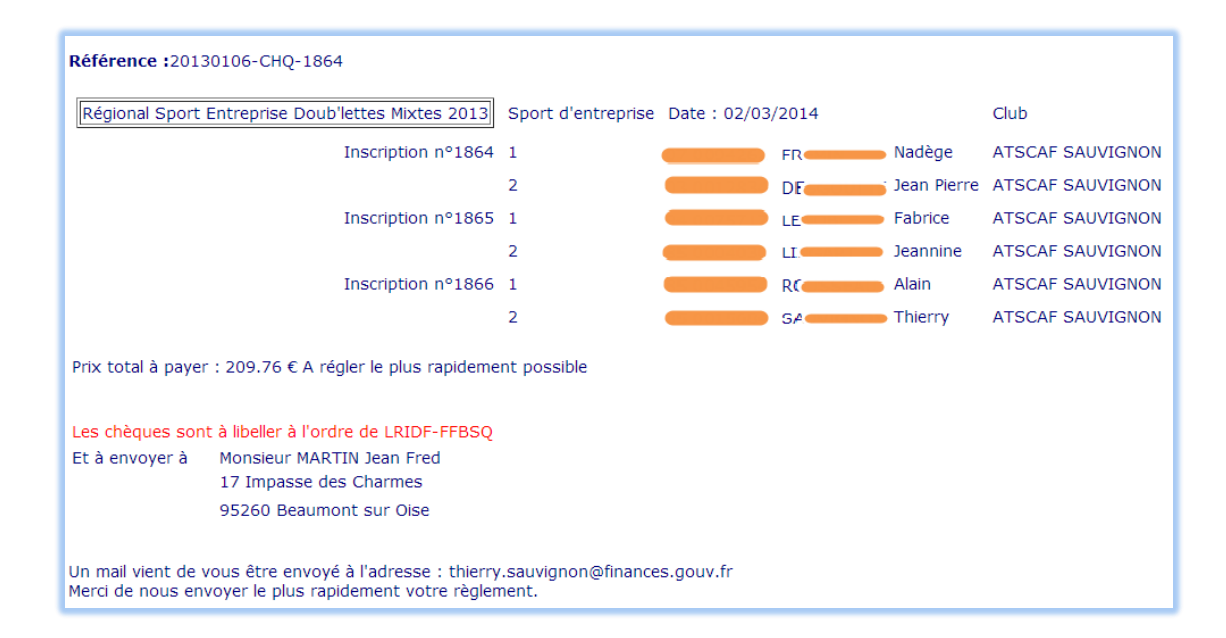

#### Ou pour un virement

| Référence :20130106                                                       | 5-RIB-1864                                                                                                    |                             |          |            |             |                  |
|---------------------------------------------------------------------------|----------------------------------------------------------------------------------------------------|-----------------------------|----------|------------|-------------|------------------|
| Régional Sport Entre                                                      | eprise Doub'lettes Mixtes 2013                                                                                                   | Sport d'entreprise          | Date :   | 02/03/2014 |             | Club             |
|                                                                           | Inscription nº1864                                                                                                    | 1 🛑                         | 000428   | FR         | Nadège      | ATSCAF SAUVIGNON |
|                                                                           |                                                                                                    | 2 🗧                         |          | DE         | Jean Pierre | ATSCAF SAUVIGNON |
|                                                                           | Inscription nº1865                                                                                                    | 1 🛑                         |          |            | Fabrice     | ATSCAF SAUVIGNON |
|                                                                           |                                                                                                    | 2                           | 000403   |            | Jeannine    | ATSCAF SAUVIGNON |
|                                                                           | Inscription nº1866                                                                                                    | 1 🛑                         | 004595   | R          | Alain       | ATSCAF SAUVIGNON |
|                                                                           |                                                                                                    | 2 🛑                         | 0011501  | SA         | Thierry     | ATSCAF SAUVIGNON |
| Prix total à payer : 20<br>Coordonnées du RIB (<br>Titulaire du<br>compte | 9.76 € A règler le plus rapideme<br>pour le virement :<br>LIGUE REGIONALE IDF FFBS<br>MME BOTTECCHIA NICOLE<br>95 RUE JULE FERRY | nt possible<br>GQ           |          |            |             |                  |
|                                                                           | 92700 COLOMBES                                                                                                    |                             |          |            |             |                  |
| Domiciliation                                                             | COLOMBES MAIRIE                                                                                                    |                             | (3703)   |            |             |                  |
| 20002                                                                     | Identification nationale (RIB)                                                                                                   | 50531000                    | _        |            |             |                  |
| Code Banque                                                               | Code Guichet                                                                                                    | Numéro de compte            | Cie RIB  |            |             |                  |
|                                                                           | Identification Internationale (IB/                                                                                               | AN)                         |          |            |             |                  |
| IBAN                                                                      | FR76 3000 3033 90000 050                                                                                                    | 5 3108 906                  |          |            |             |                  |
| Ide                                                                       | ntification Internationale de la Bano                                                                                            | que (BIC)                   |          |            |             |                  |
|                                                                           | SOGEFRPP                                                                                                    |                             |          |            |             |                  |
| Un mail vient de vous<br>Merci de nous envoye                             | être envoyé à l'adresse : thiern<br>r le plus rapidement votre règle                                                             | y.sauvignon@financ<br>ment. | es.gouv. | fr         |             |                  |

Vous recevez un email de ce type :

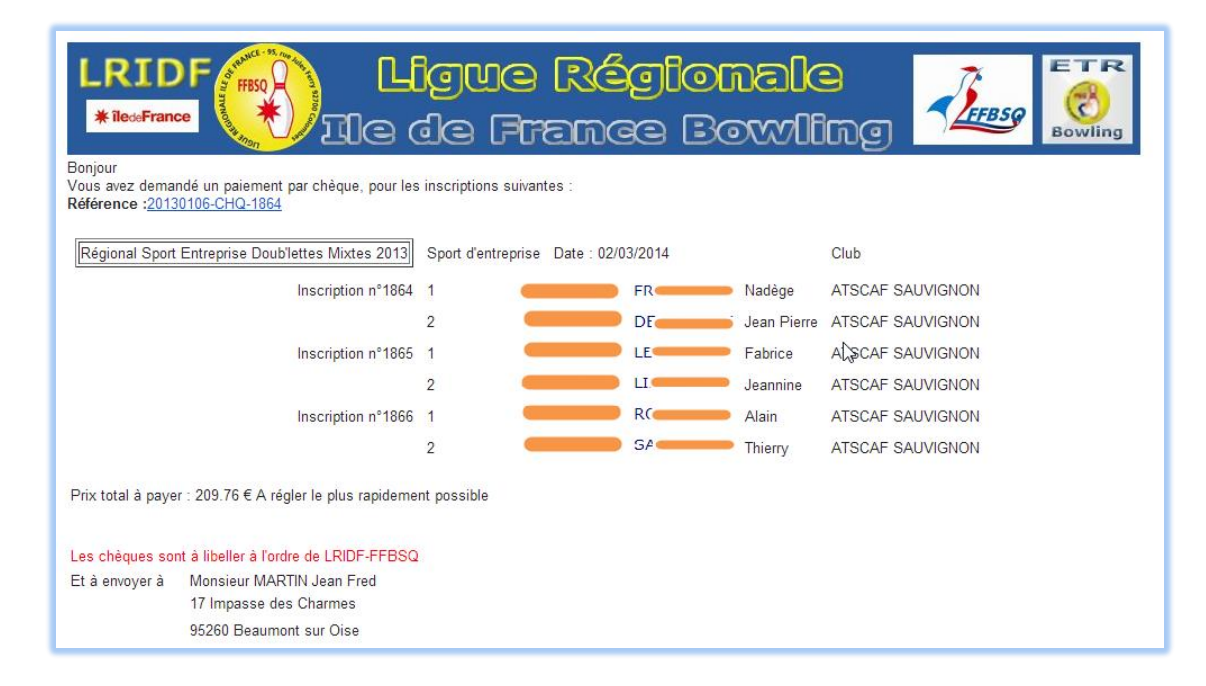

#### Ou

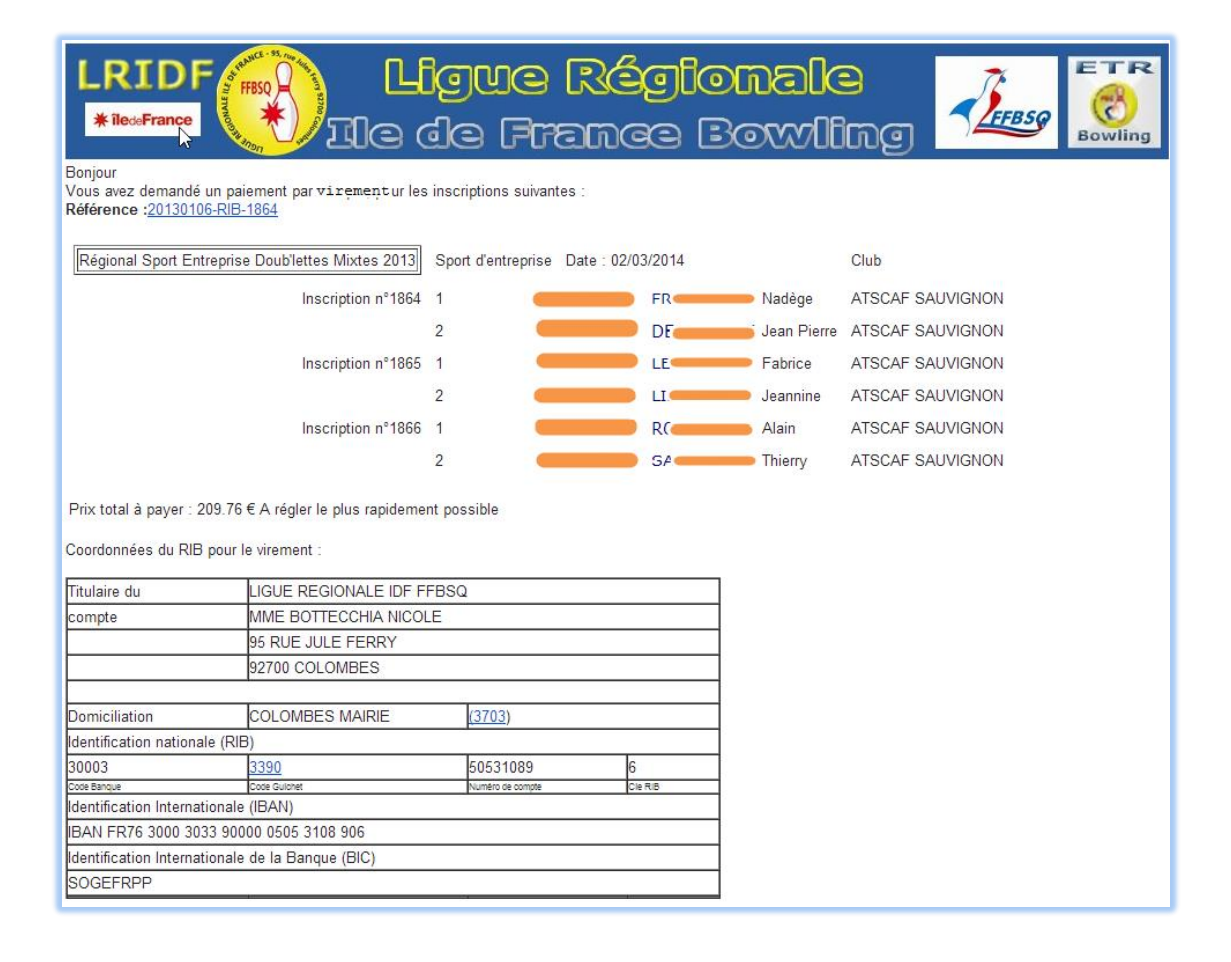

#### Paiement en ligne

Après avoir validé la boite de dialogue vous serez redirigé vers le site de Paypal

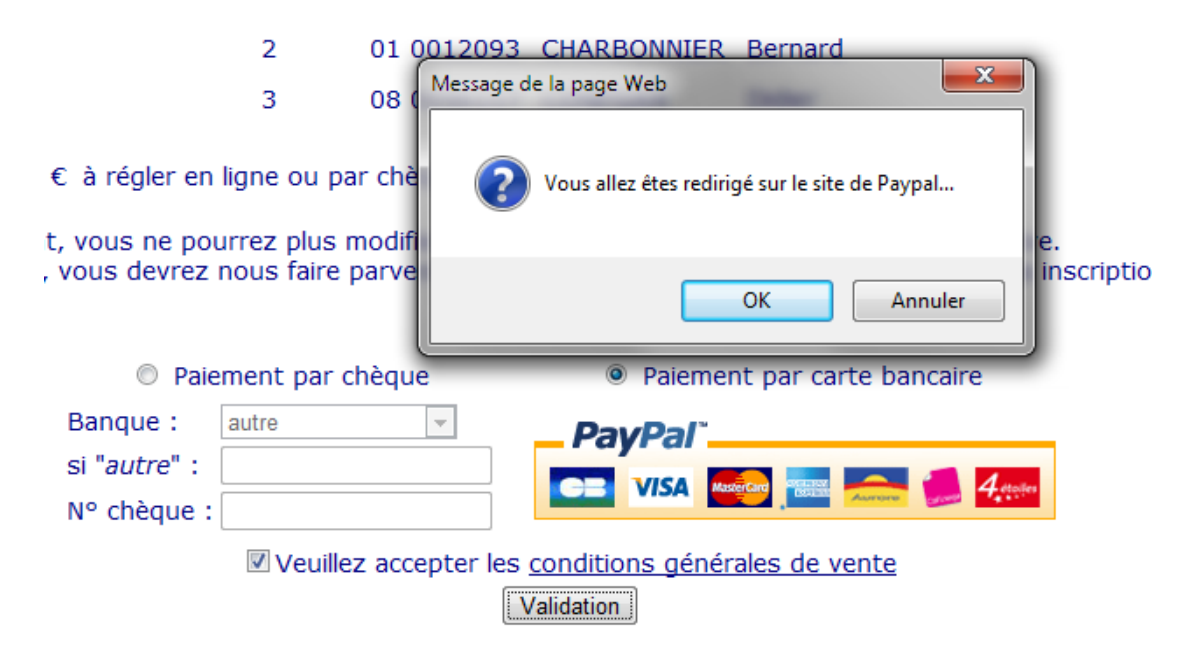

Une fois sur le site de Paypal, vous devez saisir vos informations bancaires :

| Pays                                                                                                    |         |
|----------------------------------------------------------------------------------------------------|---------|
| France                                                                                                    |         |
| Types de paiement                                                                                                    |         |
| Carte Bancaire  VISA Visa                                                                                                    |         |
| MasterCard Card American Express                                                                                                    |         |
| 🛇 🛻 Carte Aurore 🛛 🔘 Cofinoga ou Privilège                                                                                                    |         |
| C 4 étoiles                                                                                                    |         |
| Nº de carte                                                                                                    |         |
| 11111111111111111                                                                                                    |         |
| Date d'expiration                                                                                                    |         |
| mm aa                                                                                                    |         |
|                                                                                                    |         |
| Cryptogramme visuel De quoi s'aqit-il ?                                                                                                    |         |
| Prénom                                                                                                    |         |
| Jean Michel                                                                                                    |         |
| Nem                                                                                                    |         |
| CORDUANT                                                                                                    |         |
| Linne d'adresse 1                                                                                                    |         |
| 32 Rue du 8 Mai 1945                                                                                                    |         |
| Ligne d'adresse 2 (facultatif)                                                                                                    |         |
|                                                                                                    |         |
| Code postal                                                                                                    |         |
| 91550                                                                                                    |         |
| Ville                                                                                                    |         |
| Paray Vieille Poste                                                                                                    |         |
|                                                                                                    |         |
| Numéro de téléphone personnel                                                                                                    |         |
| 01 64 54 69 77                                                                                                    |         |
| Email                                                                                                    |         |
| jcorduant@hotmail.fr                                                                                                    |         |
|                                                                                                    |         |
| Enregistrer vos informations dans PayPal                                                                                                    |         |
| PayPal recueille dans le cadre du traitement de votre paiement certaines informations                                                                                          |         |
| personnelles utilisées conformément à son <u>Règlement sur le respect de la vie privée</u> .<br>savoir plus sur cette procédure, cliquez sur <u>Compte PayPal facultatif</u> . | Pour en |
|                                                                                                    |         |

« Vérifier le paiement »

Si les informations ci-dessous sont correctes, cliquez sur Continuer. Vous confirmerez votre paiement sur la page suivante.

| Ajouter des instructions particulières pour le marchand |                                                                                                    |  |  |  |  |  |  |  |
|---------------------------------------------------------|----------------------------------------------------------------------------------------------------|--|--|--|--|--|--|--|
| Mode de paiement                                        | Carte bancaire : Visa XXXX-XXXX-XXXX-5176<br>Cette transaction apparaîtra sur votre relevé de carte bancaire avec l'intitulé |  |  |  |  |  |  |  |
|                                                         | Modifier                                                                                                    |  |  |  |  |  |  |  |
| Adresse de livraison                                    | CORDUANT<br>32 Rue du 8 Mai 1945<br>91550 Paray Vieille Poste<br>France                                                      |  |  |  |  |  |  |  |
| Coordonnées                                             | jcorduant@hotmail.fr                                                                                                    |  |  |  |  |  |  |  |
|                                                         | Continuer                                                                                                    |  |  |  |  |  |  |  |

#### « Continuer »

|               | Inscription n°59           | 1            | 06 0092048        | ASSOULINE   | David   |
|---------------|----------------------------|--------------|-------------------|-------------|---------|
|               |                            | 2            | 01 0012093        | CHARBONNIER | Bernard |
|               |                            | 3            | 08 0096117        | CONEGAN     | Didier  |
| rix total à l | Le paiement a été accepté, | , les inscri | ptions sont valid | dées.       |         |
| t à envoyer à | Monsieur ROQUES Jean Clau  | de           |                   |             |         |
|               | 8 Allée Volta              |              |                   |             |         |
|               | 78520 LIMAY                |              |                   |             |         |

#### Les inscriptions sont validées

|                                         |         |              | Jear        | Michel CORDUANT / AS BP RIVES DE PARIS |
|-----------------------------------------|---------|--------------|-------------|----------------------------------------|
| Référence : TEST-HWOMDYDE20110116       |         |              |             |                                        |
| Inter région coupe de France Dames 2010 | Fédéral | Date : 29/01 | /2011       |                                        |
| Inscription n°58                        | 1       | 07 0094286   | MASSIF      | Jean Pierre                            |
|                                         | 2       | 09 0097960   | MERIEN      | Aurore                                 |
|                                         | 3       | 85 0040414   | MICHELI     | Colette                                |
| Inscription n°59                        | 1       | 06 0092048   | ASSOULINE   | David                                  |
|                                         | 2       | 01 0012093   | CHARBONNIER | Bernard                                |
|                                         | 3       | 08 0096117   | CONEGAN     | Didier                                 |
| Prix total payé : 72 €                  |         |              |             |                                        |

Dans le cas où il y a plusieurs journées, ou une caution, il faut envoyer les chèques à l'adresse indiquée à l'écran.

Vous ne pouvez plus modifier ces inscriptions :

| List | e des co                                              | ompétitions et tou       | irnois                     |              |          |                         |                      |             |                 |               |               |     |        |                      | 0  |
|------|-------------------------------------------------------|--------------------------|----------------------------|--------------|----------|-------------------------|----------------------|-------------|-----------------|---------------|---------------|-----|--------|----------------------|----|
|      | Туре                                                  | Type Nom                 |                            | Date 🚖       | Cloture  |                         | Formation            | Bowling     |                 |               | Places dispo. |     | lispo. | Nouvelle inscription |    |
| +    | Fédéi                                                 | al Coupe de Fra          | ince Hommes 2010           | 29/01/2011   | 28/01    | 3/01/2011 Individu      |                      | LA CHAPELLE |                 |               |               | 46  |        |                      | G  |
| -    | Fédér                                                 | al Inter région o        | coupe de France Dames 2010 | 0 29/01/2011 | 28/01    | /2011                   | Triplettes           | BR          | Е СОМТ          | E ROBER       | T             |     | 62     |                      | C) |
|      | id                                                    | Licence                  | Nom                        | Prenom       | Prenom   |                         |                      |             | Ordre           | Payé          | Date          |     | Mod.   | Sup.                 |    |
|      | 58-1                                                  | 7 94286                  | MASSIF                     | Jean Pierre  |          | AS BP F                 | RIVES DE PARIS       |             | 1               | 1 Oui 16/01/2 |               | 011 |        |                      |    |
|      | 58-2                                                  | 9 97960                  | 9 97960 MERIEN Aurore      |              |          | AS BP RIVES DE PARIS    |                      |             | 2               |               |               |     |        |                      |    |
|      | 58-3                                                  | 58-3 85 40414 MICHELI    |                            | Colette      | olette A |                         | AS BP RIVES DE PARIS |             | 3               |               |               |     |        |                      |    |
| 1    | 59-1                                                  | 59-1 6 92048 ASSOULINE D |                            |              | avid     |                         | RIVES DE PARIS       |             | 1               | Oui           | 16/01/2       | 011 |        |                      |    |
|      | 59-2                                                  | 1 12093                  | CHARBONNIER                | Bernard      | ernard   |                         | RIVES DE PARIS       |             | 2               |               |               |     |        |                      |    |
|      | 59-3                                                  | 8 96117                  | CONEGAN                    | Didier       |          | AS BP F                 | RIVES DE PARIS       |             | 3               |               |               |     |        |                      |    |
|      | ρφ is con Page 1 sur 1 co oi                          |                          |                            |              |          |                         |                      |             |                 |               |               |     |        |                      |    |
| +    | Privé                                                 | Mon premier              | tournoi privé              | 31/01/2011   | 31/01    | 1/2011 Doublettes Har F |                      |             | ar FRANCONVILLE |               |               |     | 62     |                      | G  |
| +    | Sport d                                               | entr Compétitions        | Sport entreprise           | 31/01/2011   | 31/01    | /2011                   | Triplettes           | ttes        |                 |               |               | 7   |        | G                    |    |
| φ    | φ Page 1 sur 1 00 01 20 💌 Enregistrements 1 - 4 sur 4 |                          |                            |              |          |                         |                      |             |                 |               |               |     |        |                      |    |

### 6 Mes informations

#### 6.1 Mon compte

Cet écran, permet de modifier vos informations et votre mot de passe.

| 🔏 Interface d'administration - Window                                                                           | vs Internet Explorer                          |                                                                                                    |                            |              |                      |                                    |                                         |
|----------------------------------------------------------------------------------------------------|-----------------------------------------------|----------------------------------------------------------------------------------------------------|----------------------------|--------------|----------------------|------------------------------------|-----------------------------------------|
| CO V Mttp://localhost/line                                                                                      | lf/tournois/index.php?page=mon                | compte                                                                                                    |                            |              |                      | 🕶 🗟 😽 🗙 🚼 Google                   | • م                                     |
| 🙀 Favoris 🛛 🕅 Interface d'adminis                                                                               | stration                                      |                                                                                                    |                            |              |                      | 🐴 🕶 🔝 👻 🚍 🕈 Page                   | ✓ Sécurité ✓ Outils ✓ ② ✓ <sup>30</sup> |
| Li<br>*                                                                                                    |                                               | e <mark>ll</mark> e<br>De ell                                                                                  | jue Ré<br>9 Franc          | gio<br>æ B   | nale<br>swling       |                                    |                                         |
| Gestions des tables                                                                                             |                                               |                                                                                                    |                            |              |                      | Jean Michel CORDUANT / A           | AS BP RIVES DE PARIS                    |
| Compétitions / Tournois                                                                                         |                                               |                                                                                                    |                            |              |                      |                                    |                                         |
| Mes informations                                                                                                | Licence                                       |                                                                                                    |                            |              |                      |                                    |                                         |
| Mon compte                                                                                                    | Licence10                                     |                                                                                                    |                            |              |                      |                                    |                                         |
| Mes paiements                                                                                                   | Nom                                           | Monsieur                                                                                                    | CORDUANT                   |              | Prénom Jean Miche    |                                    |                                         |
| Déconnexion                                                                                                    | Nom Jeune Fille                               |                                                                                                    |                            |              |                      |                                    |                                         |
|                                                                                                    | Nouveau mot de passe                          |                                                                                                    |                            | Confirmation |                      |                                    |                                         |
|                                                                                                    | Adresse                                       | 32 Rue du 8 Mai 19                                                                                             | 45                         |              |                      |                                    |                                         |
|                                                                                                    | Complément Adresse                            |                                                                                                    |                            |              |                      |                                    |                                         |
|                                                                                                    | Code Postal                                   | 91550                                                                                                    |                            | Ville        | Paray Vieille Poste  | Département 0                      |                                         |
|                                                                                                    | Tél.Domicile                                  | 01 64 54 69 77                                                                                                 |                            | Tél.Bureau   |                      | Mobile 06 18 99                    | 59 48                                   |
|                                                                                                    | Fax.Domicile                                  |                                                                                                    |                            | Fax.Bureau   |                      |                                    |                                         |
|                                                                                                    | E-Mail                                        | icorduant@hotmail                                                                                              | fr                         |              |                      |                                    |                                         |
|                                                                                                    | Entreprise                                    | ,                                                                                                    |                            | Métier       |                      |                                    |                                         |
|                                                                                                    | Né(e) le (ij-mm-2222)                         |                                                                                                    |                            | Né(e) à      |                      | Nationalité                        |                                         |
|                                                                                                    | ive(e) ie (j-iiiii-aaaa)                      |                                                                                                    |                            | Ne(e) a      |                      | Nationalite                        |                                         |
|                                                                                                    |                                               |                                                                                                    |                            |              |                      |                                    |                                         |
|                                                                                                    | Reçue le (jj-mm-aaaa)                         |                                                                                                    | Renvoie le (jj-m           | m-aaaa)      | Validation le (jj-mn | n-aaaa)                            |                                         |
|                                                                                                    | Mut.Payante                                   |                                                                                                    | Licence Mixte              | Г            | Etat Licence         |                                    |                                         |
|                                                                                                    | Club                                          | AS BP RIVES D                                                                                                  | E PARIS ex-Club            |              |                      |                                    |                                         |
|                                                                                                    | Catégorie                                     | -                                                                                                    |                            |              |                      |                                    |                                         |
|                                                                                                    | Participant aux compétiti                     | ons Oui 🤄 Non 🤇                                                                                                |                            |              |                      |                                    |                                         |
|                                                                                                    | Handicap                                      |                                                                                                    | Moyenne                    |              | Niveau               |                                    |                                         |
|                                                                                                    |                                               |                                                                                                    |                            |              |                      |                                    |                                         |
|                                                                                                    |                                               |                                                                                                    |                            |              |                      |                                    | Modification                            |
|                                                                                                    |                                               |                                                                                                    |                            |              |                      |                                    |                                         |
| The second second second second second second second second second second second second second second second se | and a standard of the source of a line source | The second second second second second second second second second second second second second second second s | AND A CONTRACT OF CONTLACT |              | 👊 Intrane            | t local   Mode protégé : désactivé | 4 v \$ 100% v                           |

#### 6.2 Mes paiements

Vous pouvez visualiser l'historique de vos paiements.

| Réc<br>List | Jean Michel CORDUANT / AS BP RIVES DE PARIS<br>Récapitulatif de vos paiements.<br>Liste de vos paiements : 16-01-2011 - TEST-HWOMDYDE20110116 144 € ▼ |                      |              |                          |                       |             |                        |         |        |           |              |                    |                            |  |  |  |
|-------------|----------------------------------------------------------------------------------------------------|----------------------|--------------|--------------------------|-----------------------|-------------|------------------------|---------|--------|-----------|--------------|--------------------|----------------------------|--|--|--|
| List        | Liste des compétitions et tournois                                                                                                    |                      |              |                          |                       |             |                        |         |        |           |              |                    |                            |  |  |  |
|             | Тур                                                                                                    | ype Nom              |              |                          |                       | Date 🚖      | Cloture                | For     | mation | _         | Bowling      |                    | Prix                       |  |  |  |
| -           | Fédé                                                                                                    | iral                 | Inter région | coupe de France Dames 20 | 10 29/01/2011         |             | 28/01/2011             | Triplet | tes    | BRIE      | COMTE ROBERT |                    | 144                        |  |  |  |
|             | id                                                                                                    |                      | Licence      | Nom                      | Pr                    | enom        | Club                   |         | Ordre  | Payé Date |              |                    |                            |  |  |  |
|             | 58-1                                                                                                    | 7 94                 | 286          | MASSIF                   | Jean Pierre<br>Aurore |             | AS BP RIVES DE PARIS 1 |         | 1      | Oui       | 16/01/2011   |                    |                            |  |  |  |
|             | 58-2                                                                                                    | 9 97                 | 960          | MERIEN AU                |                       |             | Aurore                 | Aurore  | Aurore | Aurore    | Aurore       | AS BP RIVES DE PAR | BP RIVES DE PARIS          |  |  |  |
|             | 58-3                                                                                                    | 8-3 85 40414 MICHELI |              | MICHELI                  | Colette               |             | AS BP RIVES DE PARIS   |         | 3      |           |              |                    |                            |  |  |  |
| ۴.          | 59-1                                                                                                    | 6 92                 | 048          | ASSOULINE                | David                 |             | AS BP RIVES DE PAR     | IS      | 1      | Oui       | 16/01/2011   |                    |                            |  |  |  |
|             | 59-2                                                                                                    | 1 1 2                | 093          | CHARBONNIER              | Bernard               |             | AS BP RIVES DE PAR     | IS      | 2      |           |              |                    |                            |  |  |  |
|             | 59-3 8 96117 CONEGAN Didier                                                                                                    |                      |              |                          | AS BP RIVES DE PAR    | IS          | 3                      |         |        |           |              |                    |                            |  |  |  |
|             | ¢ م                                                                                                    | )                    |              |                          | ie os Pi              | age 1 sur 1 | 10 01                  |         |        |           |              |                    |                            |  |  |  |
| φ           |                                                                                                    |                      |              |                          |                       | ia os Page  | 1 sur 1 💀 🖬            | 20 💌    |        |           |              | E                  | nregistrements 1 · 1 sur 1 |  |  |  |

## 6.3 Historique

Cet écran vous permet de visualiser l'ensemble de vos inscriptions passées.

| Historique des tournois et compétitions.                        |             |                 |                          |            |               |                        |         |        |                 |           |  |  |
|-----------------------------------------------------------------|-------------|-----------------|--------------------------|------------|---------------|------------------------|---------|--------|-----------------|-----------|--|--|
| Po                                                              | our quelle  | année ?         | 201                      | )11 🔻      |               |                        |         |        |                 |           |  |  |
| Ø Fédéral   Pour quel type de tournoi ? Ø   Ø Fédéral   Ø Privé |             |                 |                          |            |               |                        |         |        |                 |           |  |  |
| Le                                                              | montant     | total des ins   | scriptions est de 3893   | 5.25€      |               |                        |         |        |                 |           |  |  |
| Lis                                                             | te des com  | pétitions et t  | ournois                  |            |               |                        |         |        |                 | •         |  |  |
|                                                                 | Туре        |                 | Nom                      | Date       | Formation     | Bowling                | Prix    |        | Nb inscriptions | Prix payé |  |  |
| -                                                               | Fédéral     | Compétition sa  | ins inscriptions         | 26/02/2011 | Doublettes    | ARPAJON (LA NORVILLE)  | 6       | D      | 0 / 20          | 0         |  |  |
|                                                                 | id          | Licence         | Nom                      | Prend      | om            | Club                   | Ordre D | ate    | Réfs            |           |  |  |
| μ φ μ << Page 0 sur 0 ⇒ ⇒ι                                      |             |                 |                          |            |               |                        |         |        |                 |           |  |  |
| +                                                               | Privé       | Mon premier to  | urnoi privé              | 31/01/2011 | Doublettes Ha | a FRANCONVILLE         | 7       | 5      | 16/78           | 1200      |  |  |
| +                                                               | Sport d'ent | Compétitions S  | sport entreprise         | 31/01/2011 | Triplettes    |                        | 15.     | 75     | 3/10            | 47.25     |  |  |
| +                                                               | Fédéral     | Coupe de Fran   | ce Hommes 2010           | 29/01/2011 | Individuel    | LA CHAPELLE            | 13      | 5      | 18/64           | 2430      |  |  |
| +                                                               | Fédéral     | Inter région co | upe de France Dames 2010 | 29/01/2011 | Triplettes    | BRIE COMTE ROBERT 72 3 |         | 3 / 64 | 216             |           |  |  |

Vous pouvez filtrer par année et par type de tournoi.

Pour chaque tournoi, vous voyez l'ensemble des inscriptions. Pas seulement les vôtres. Par contre les montants payés, correspondent aux montants que vous avez payés.